## Apple Watch Wireless Charger

## **Firmware Update Instruction**

# Install software

1. Download the installation package and unzip.

"WirelessChargerFirmwareUpdate\_2020052801"

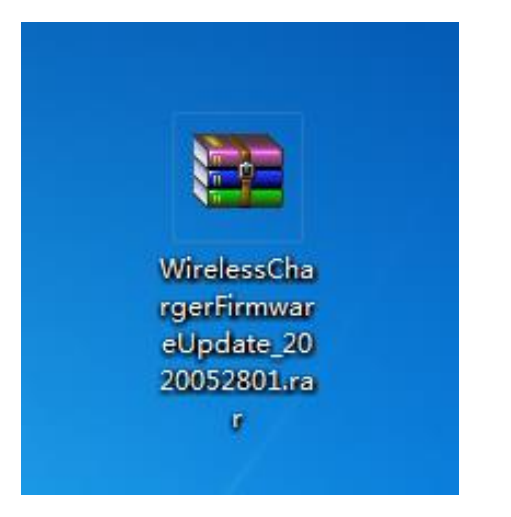

2. Double click the install icon.

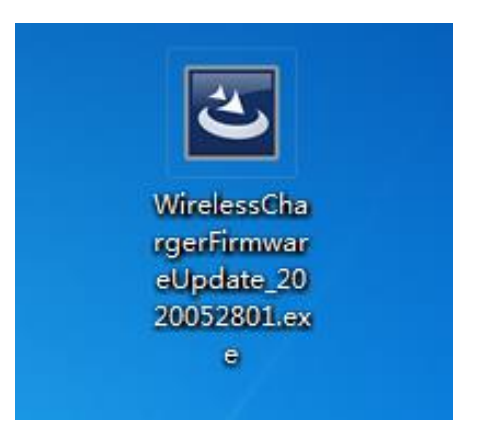

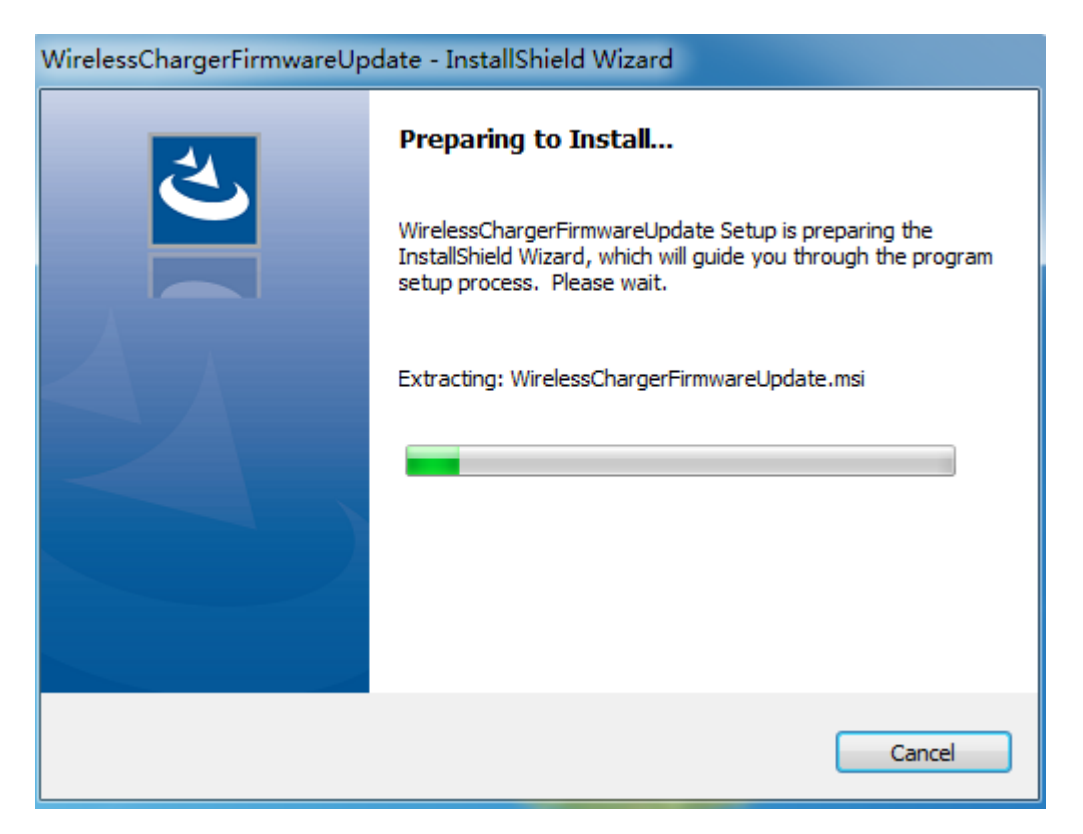

#### 3. Click Next

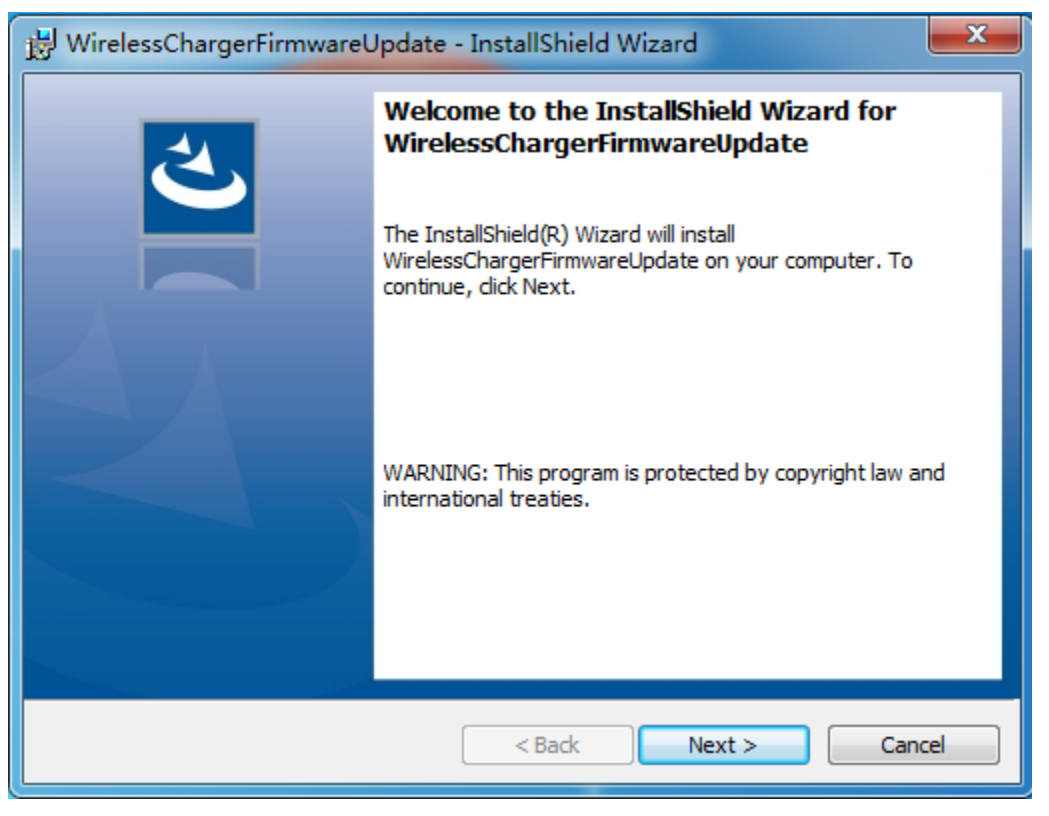

4. Chose "I accept the terms in the license agreement," And click Next

| 🕼 WirelessChargerFirmwareUpdate - InstallShield Wizard                                                                                                    |                |        | ×      |  |  |
|----------------------------------------------------------------------------------------------------|----------------|--------|--------|--|--|
| License Agreement<br>Please read the following license agreeme                                                                                                    | ent carefully. |        | と      |  |  |
| <ul> <li>To add your own license text to this dialog, specify your license agreement file in the Dialog editor.</li> <li>1. Navigate to the User Interface view.</li> <li>2. Select the LicenseAgreement dialog.</li> <li>3. Choose to edit the dialog layout.</li> <li>4. Once in the Dialog editor, select the Memo ScrollableText control.</li> <li>5. Set FileName to the name of your license agreement RTF file.</li> <li>After you build your release, your license text will be displayed in the License Agreement dialog.</li> </ul> |                |        |        |  |  |
| $\odot$ I accept the terms in the license agreement                                                                                                    | nt             |        | Print  |  |  |
| $\bigcirc I$ do not accept the terms in the license agreement                                                                                                    |                |        |        |  |  |
| InstallShield                                                                                                    |                |        |        |  |  |
|                                                                                                    | < Back         | Next > | Cancel |  |  |

### 5. Click Next

| 🔛 WirelessChargerFirmwareUpdate - InstallShield Wizard | <b>— X</b> — |
|--------------------------------------------------------|--------------|
| Customer Information<br>Please enter your information. | と            |
| User Name:                                             |              |
| lskb                                                   |              |
| Organization:                                          |              |
| chitu                                                  |              |
|                                                        |              |
|                                                        |              |
|                                                        |              |
|                                                        |              |
|                                                        |              |
|                                                        |              |
| InstallShield                                          |              |
| < Back N                                               | ext > Cancel |

6. Click Next

| 🛃 Wireless             | ChargerFirmwareUpdate - InstallShield Wizard                                                                                    |
|------------------------|----------------------------------------------------------------------------------------------------|
| Destinati<br>Click Nex | ion Folder<br>kt to install to this folder, or click Change to install to a different folder.                                   |
|                        | Install WirelessChargerFirmwareUpdate to:<br>C:\Program Files<br>(x86)\WirelessCharger\WirelessChargerFirmwareUpdate\<br>Change |
| InstallShield -        | < Back Next > Cancel                                                                                                    |

### 7. Click Install

| 😸 WirelessChargerFirmwareUpdate - InstallShield Wizard                                                                               | x |
|----------------------------------------------------------------------------------------------------|---|
| Ready to Install the Program The wizard is ready to begin installation.                                                              |   |
| If you want to review or change any of your installation settings, click Back. Click Cancel to exit the wizard.<br>Current Settings: | 0 |
| Setup Type:<br>Typical                                                                                                    | _ |
| Destination Folder:<br>C:\Program Files (x86)\WirelessCharger\WirelessChargerFirmwareUpdate\                                         |   |
| User Information:<br>Name: skb<br>Company: chitu                                                                                     |   |
| InstallShield Cance                                                                                                    |   |

8. Click Finish, and the software install is complete.

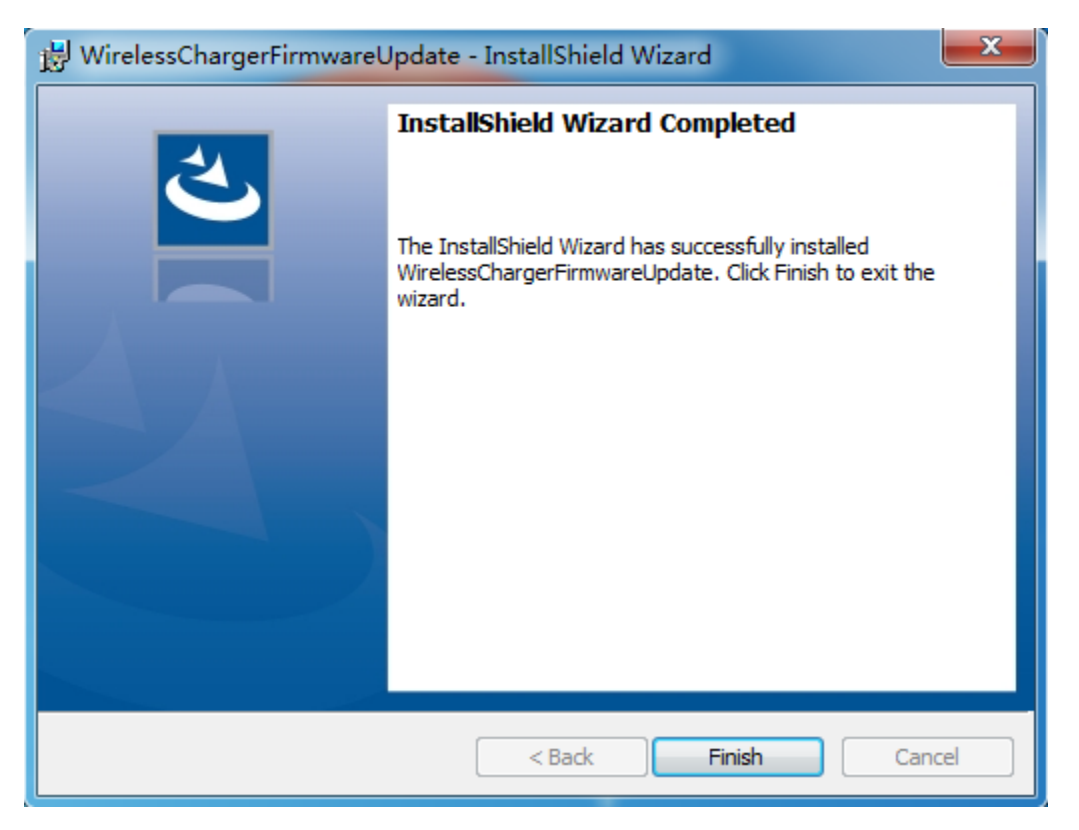

# 二. Upgrade Firmware

1. Connect the charger to the computer through USB cable.

And confirm the computer is connected to the Inetrnet.

And then double-click the icon.

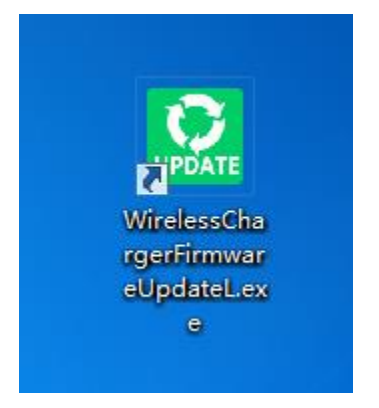

2. It shows the current version and the target version. Click to upgrade.

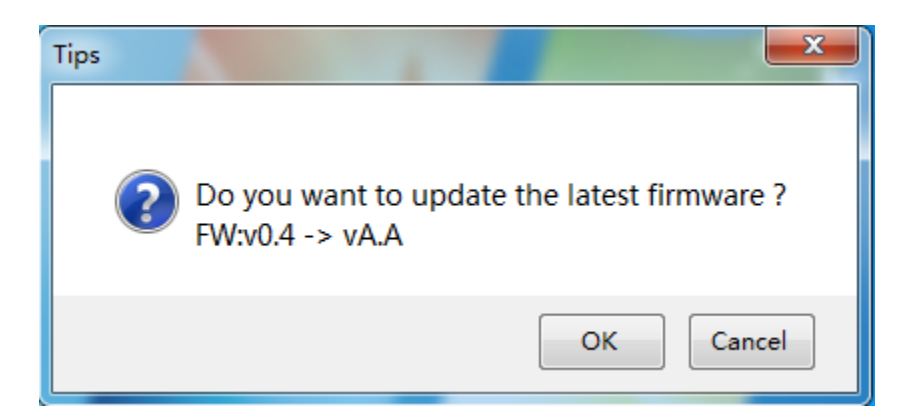

#### 3. Upgrading.

| opdate minimale |  |
|-----------------|--|
| Update 77%      |  |
|                 |  |
|                 |  |

4. Update firmware, OK! Click OK to close.

|                            | WirelessChargerFirmwareUpda | <b>N</b> |
|----------------------------|-----------------------------|----------|
| Update Firm<br>Update 100% | Update firmware,OK!         | x        |
|                            | ОК                          |          |

5. Open the software again , you will see "The current version is the latest version without updating" and the top of window will show the version.

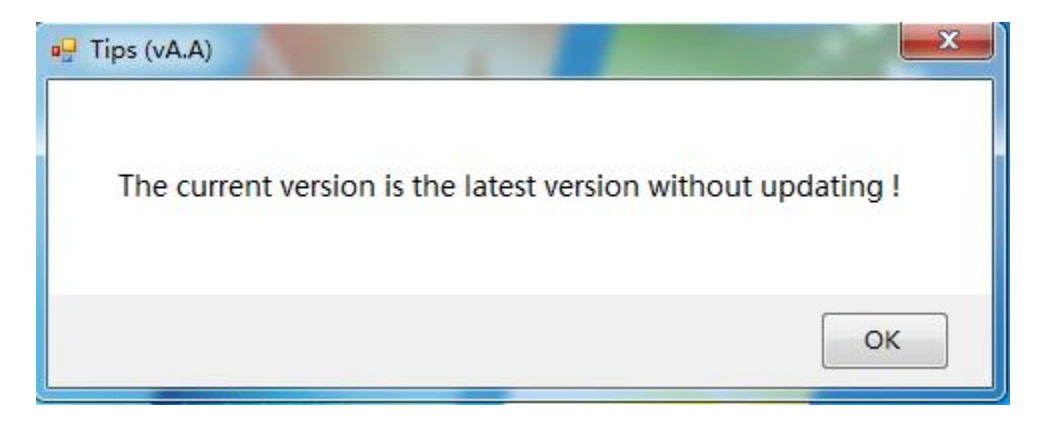